## Anleitung zum Datenupload in Palladio

*Palladio* ist ein Online-Tool, welches über die Website <u>https://hdlab.stanford.edu/palladio/</u> erreicht wird. Entwickelt wurde es 2014 an der Stanford University im *Humanities + Design Research Lab*. Über den *Start*-Button kommt man zur Projektauswahl. Hier kann zwischen dem Entwurf eines neuen Projekts, dem Laden eines bereits existierenden Projekts und dem Testen mit Beispieldaten gewählt werden.

Für die Neuerstellung einer Karte gelangt man über den Button links oben, *Create a new project*, auf die Ladefläche, in welche die gewünschten Personendaten über Kopieren und Einfügen der Exceldatei-Daten (inklusive Spaltennamen) hochgeladen werden kann:

| <b>Create a new project</b><br>Load an existing project<br>Try with sample data | Create a new Palladio project by uploading your data from a spreadsheet or flat-file, or load data from a SPARQL endpoint. Not sure how Palladio works?                                                                                                    |
|---------------------------------------------------------------------------------|----------------------------------------------------------------------------------------------------|
|                                                                                 |                                                                                                    |
|                                                                                 | Copy and paste out of your spreadsheets, drag-and-drop to upload tabular data (e.gcsv, .tab, .tsv), or enter a URL to a tabular<br>data file to create a new Palladio project. Not sure how to structure your data?                                                                                                    |
|                                                                                 | 1 Name Beruf Berufsgruppe Religion Ursprungsort Zieljahr1 Zielort1 Zieljahr2 Zielort2<br>Zieljahr3 Zielort3<br>2 Abel, August Journalist Öffentlicher Dienst R: kath.; Deutschland 1934 Afrika 1948 Deutschland<br>3 Abel, Emil prof. of chemistry Professur k.A. Vienna 1938 UK<br>4 Abel, Paul, Dr. jur. Rechtsanwalt Öffentlicher Dienst k.A. Vienna 1938 UK<br>5 Abeles, Paul William civil engineer Naturwissenschaften R: Jewish. Vienna 1939 UK<br>6 Abeles, Robert Heinz prof. of biochemistry Professur k.A. Vienna 1939 UK<br>7 Abelmann, Walter H prof. of medicine Professur R: Jewish. Frankfurt 1933 Switzerland 1939 USA<br>8 Aber, Adolf musicologist Kunst R: Jewish. Apolda 1933 UK<br>9 Aber, Felix, Or. phil. Rabbiner Geistliche k.A. Bremen 1939 USA<br>10 Abraham, Claude Kurt (fmly. Kurt Jakob Abraham) prof. of French Professur R: Jewish. Lorsch 1938 France V<br>Load |
|                                                                                 | More than one table? No problem! If you have more than one table, start by uploading your primary table. The primary table should contain the main entities you want to visualize. It could be a collection of objects. If we persons or letters, or more abstract concepts, like relationships or flows. Once you have uploaded your primary table, you will be able to extend it with additional information from other tables.                                                                                                    |
|                                                                                 | Load data from a SPARQL endpoint (beta)                                                                                                    |

Abb.1: Upload einer neuen Karte in Palladio.

Wichtig ist hier, dass diese Tabelle die "Haupttabelle" der späteren Karte darstellt, mit welcher im Anschluss die Koordinaten verknüpft werden. Die Inhalte können ab hier nicht mehr geändert werden. Sind die Daten geladen, gelangt man in eine Übersicht im Reiter *Data*, wo die Spaltennamen und -inhalte automatisch erkannt und optisch in einer Reihe separiert werden, wie in Abbildung 2 zu erkennen ist.

| Ρ    | Data                        | Map      | Graph     | Table  | Gallery |
|------|-----------------------------|----------|-----------|--------|---------|
| Prov | <b>ride a ti</b><br>details | tle to t | his proje | ect    |         |
| Ur   | ntitled                     |          |           |        |         |
| Pri  | mary table                  | е        |           | 310 r  | ows     |
| ۲    | PersonID                    |          |           | Number |         |
| ۲    | Name                        |          |           | Text   | •       |
| ۲    | Beruf                       |          |           | Text   | •       |
| ۲    | Berufsgru                   | uppe     |           | Text   |         |
| ۲    | Religion                    |          |           | Text   | •       |
| ۲    | Ursprung                    | sort     |           | Text   | •       |
| ۲    | Zieljahr1                   |          |           | Date   |         |
| ۲    | Zielort1                    |          |           | Text   |         |
| ۲    | Zieljahr2                   |          |           | Date   |         |

Abb. 2: Datenübersicht der geladenen Personentabelle.

Wie in Abbildung 2 sichtbar, muss bei den roten Punkten eine kurze Verifizierung der Satzzeichen, die in den Zellen der Tabelle vorkommen, durch Anklicken vorgenommen werden. Dazu auf jeden roten Punkt klicken und im aufkommenden Fenster nochmal auf das jeweilige Satzzeichen unter *Verify special characters* klicken, danach mit *Done* abschließen. Jede Spalte bekommt außerdem noch einen Datentyp zugewiesen (s. Abbildung 3 bei *Data type*). Hier sind das *Number, Text* und *Date*. Über *Provide a title to this project* und *Untitled* über der Tabelle können das Projekt und die Datenauflistung eindeutig benannt werden.

Als nächstes ist der Verweis auf die Koordinaten nötig, welcher durch das Anklicken der Orte-Spalte (auf den zwei folgenden Screenshots für *Ursprungsort* und *Zielort1*) und das Einfügen einer *Extension* unten im aufkommenden Fenster gelingt (Abbildung 3). Über *Add a new table* kann die Koordinatentabelle einmalig hineinkopiert und für die folgenden Orte-Spalten mitgenutzt werden.

| Title         | Ursprungsort                                            |                                    |                                                                                    |  |  |
|---------------|---------------------------------------------------------|------------------------------------|------------------------------------------------------------------------------------|--|--|
| Data type     | Text -                                                  |                                    |                                                                                    |  |  |
|               | All the values match this type.                         |                                    |                                                                                    |  |  |
| Unique values | Search                                                  | Sort by Value 👻                    | Verify special characters 🕜                                                        |  |  |
|               | Aachen                                                  |                                    | 1                                                                                  |  |  |
|               | Alsfeld                                                 |                                    | Multiple values 😡                                                                  |  |  |
|               | Aussig                                                  |                                    | If the dimension contains multiple<br>values, insert the delimiter string<br>above |  |  |
|               | Basel                                                   |                                    |                                                                                    |  |  |
|               | Bayreuth                                                |                                    |                                                                                    |  |  |
|               | P                                                       |                                    |                                                                                    |  |  |
|               | 104 values displayed. Download                          |                                    |                                                                                    |  |  |
| Extension     | Choose a table                                          | Add a new table                    |                                                                                    |  |  |
|               | You can provide additional information a another table. | bout this dimension with data from |                                                                                    |  |  |

Abb. 3: Verbinden der Daten mit Koordinaten.

Nach erfolgreichem Upload erscheint noch die Information der erfolgreichen Verbindung aller Orte mit Koordinaten in grün (Abbildung 4).

| Edit dimension     |                                                       |                   |                                     |
|--------------------|-------------------------------------------------------|-------------------|-------------------------------------|
| Title<br>Data type | Zielort1<br>Text +<br>All the values match this type. |                   |                                     |
| Unique values      | Search                                                | Sort by Value 👻   | Multiple values 😡                   |
|                    | Australia                                             | 0                 | If the dimension contains multiple  |
|                    | Austria                                               |                   | values, insert the delimiter string |
|                    | Belgien                                               | 6                 | 80076                               |
|                    | Brasilien                                             | 2                 |                                     |
|                    | СН                                                    | 12                |                                     |
|                    | ~ '                                                   |                   |                                     |
|                    | 37 values displayed. Download                         |                   |                                     |
| Extension          | Koordinaten 👻                                         | 💷 Add a new table |                                     |
|                    | 37 out of 37 matches for Zielort1 in Koordinaten      | Remove extension  |                                     |
|                    |                                                       |                   | ✓ Done                              |

Abb. 4: Erfolgreiche Verknüpfung der Koordinaten mit den Orten.

Diese Koordinatenauflistung kann nun für alle Orte-Spalten der Personentabelle auf die gleiche Weise verwendet werden, bis am Ende alle Spalten, die Orte enthalten, mit den Koordinaten in Verbindung stehen, s. Abbildung 5.

| Naturwissenscha | ften            |    | Koordinaten |          |
|-----------------|-----------------|----|-------------|----------|
| Primary table   | 310 ro          | WS |             | 1243 rov |
| ersonID         | Number          |    | Ort         | Text     |
| Name            | Text            | •  | Lat-Long    | Latlong  |
| eruf            | Text            | •  | senerated   | Text     |
| Berufsgruppe    | Text            |    | Ŧ           |          |
| ® Religion      | Text            | ٠  |             |          |
| Ursprungsort    | 102 Koordinaten | Ð  |             |          |
| Tieljahr1       | Date            |    |             |          |
| Zielort1        | 37 Koordinaten  | Ð  |             |          |

Abb. 5: Verwendung der Koordinaten-Tabelle für alle Orte in der Personentabelle.

Hiermit ist der Upload der Personen- und Koordinatendateien in Palladio abgeschlossen und die Karten können genutzt werden, indem man auf der Website oben auf den Reiter *Map* klickt.

[SB]